# 300Mbps Mini WiFi Router

### VAR11N-300

Quick Setup Guide

### Declaration

Copyright © 2015 Shenzhen HouTian Network Communication Technology Co.,Ltd. All Rights Reserved,with retained ownership.

Without Shenzhen HouTian Network Communication Technology Co., Ltd written authorization, any company or personal can't copy, writer or translation part or all contents. Can't do commodity distribution for any commercial or profitable purposes by any ways (electricity, mechanical, photoprint, record or other methods).

**VONETS** is the registered trademark of Shenzhen HouTian Network Communication Technology Co., Ltd. The other all trademarks or registered trademarks mentioned in this documents are belong to the individual owners.

The product specifications and information technology mentioned in this manual are just for reference, if any updates, without other notice. Except for special agreements, this manual is just for user guidance, any statements, information and so on in this manual can't constitute the warranty of any forms.

# Chapter 1 Router Mode Quick Setup Guide

1.Let VAR11N-300 be powered on

2.Open wireless network connection, disable local connection or other network connection

| Name                                          | Туре                   | Status      | Device Name                                 |
|-----------------------------------------------|------------------------|-------------|---------------------------------------------|
| LAN or High-Speed Internet                    |                        |             |                                             |
| Local Area Connection                         | LAN or High-Speed Inte | r Disabled  | Intel(R) 82562V-2 10/100 Network Connection |
| ( <sup>(p))</sup> Wireless Network Connection | LAN or High-Speed Inte | r Connected | 802.11 n/g/b Wireless LAN USB Adapter       |
| 🚣 1394 Connection                             | LAN or High-Speed Inte | r Disabled  | 1394 Net Adapter                            |

Tips:

(1) If you connect VAR11N-300 by wireless, please disable the local connection of computer.

(2) If you connect VAR11N-300 by wired, please disable the wifi network of the Computer.

3.Set up a computer network IP for automatic access, as the following:

| sei iei di                     | Alternate Configuration                                                                         |                            |                  |                  |                       |
|--------------------------------|-------------------------------------------------------------------------------------------------|----------------------------|------------------|------------------|-----------------------|
| You car<br>this cap<br>for the | i get IP settings assigned autor<br>ability. Otherwise, you need to<br>appropriate IP settings. | matically if<br>ask your r | your n<br>networ | etwork<br>kadmir | supports<br>histrator |
| O                              | otain an IP address automatical                                                                 | ly                         |                  |                  |                       |
| O Us                           | e the following IP address:                                                                     |                            |                  |                  |                       |
| IP ad                          | idress:                                                                                         |                            | $\sim$           |                  |                       |
| Subr                           | iet mask:                                                                                       |                            | 10               |                  |                       |
| Defa                           | ult gateway:                                                                                    |                            | 10               | 2                |                       |
| 00                             | otain DNS server address autor                                                                  | natically                  | >                |                  |                       |
| OUs                            | e the following DNS server add                                                                  | Iresses:                   |                  |                  |                       |
| Prefe                          | erred DNS server:                                                                               | 14                         | ÷8               |                  |                       |
| Alter                          | nate DNS server:                                                                                |                            | 8                |                  |                       |
| Πv                             | alidate settings upon exit                                                                      |                            |                  | Adv              | anced                 |

4. Using computer or mobile phone to search VAR11N-300 hot spot, and then make connection

Remark: the hot spot name is last 6 words of VONETS\_MAC, password is 12345678

5.Open the web page, input Virtual configuration domain name (VDNS) http://vonets.cfg on the browser, then press enter into the loading page

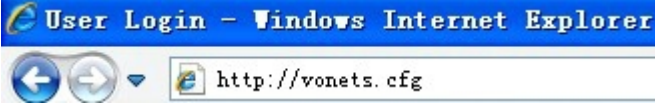

### 6.Enter user name and password Remark: the default user name and passed is : admin

#### 7.WAN interface Settings

Enter the web page and click on WAN interface Settings, select connection method, the default connection way is DHCP, if choose PPPOE to connect, need to enter ISP account number and password, then click to confirm button is ok, as shown below :

| Operative Status> | Basic Settings      | DDNS                                     |
|-------------------|---------------------|------------------------------------------|
| Operating Mode    | WAN Connection Type |                                          |
|                   | Connection Type     | PPPoE (ADSL)                             |
| 🖗 WAN Settings >  | Remote Management   |                                          |
|                   | PPPoE Mode          |                                          |
| LAN Settings      | User Name           |                                          |
| WiFi Settings     | Password            |                                          |
| NiFi Settings     |                     | Always on                                |
| Firewall          | Operation Mode      | Always on mode: Redial Period 60 seconds |
|                   |                     | Dial on Demand mode: Idle Time 5 minutes |
| Forwarding Rule > | MAC Clone           |                                          |
| -                 | MAC Address         | Get PC MAC                               |
| System Setting    |                     |                                          |

#### 8. Operating mode

Selecting work mode can shift LAN or WAN interface, the default interface is "Ethernet cable-LAN, Ethernet interface-WAN". It means the default interface is Ethernet interface-WAN

| Operating Mode     | Device Mode                                |
|--------------------|--------------------------------------------|
| 🖋 WAN Settings >   | Power<br>Adapter                           |
| 🖁 LAN Settings >   |                                            |
| 🖹 WiFi Settings >  | TV VAR11N-300                              |
| 🕽 Firewall >       |                                            |
| Forwarding Rule    | Modem                                      |
|                    | Interface Mode                             |
| Ҟ System Setting > | Sthernet cable - LAN, Ethernet Fort - WAN. |
|                    | O Fthernat cable - WAN Ethernat Port - IAN |

#### Remark: Select the interface mode

(1) The cable one side connect VAR11N-300 interface, and the other side connect out net, such as: router, modulator-demodulator, the interface is "Ethernet cable-LAN, Ethernet interface-WAN". At this moment, VAR11N-300 interface is WAN interface.

#### VONETS—VAR11N-300 300M Mini WIFI Router

(2) The cable one side connect VAR11N-300 interface, and the other side connect intranet, such as : computer, the interface is "Ethernet cable-WAN, Ethernet cable-LAN". At the moment, VAR11N-300 interface is LAN interface.

#### 9. LAN interface setting

Enter the web page, click LAN interface setting, DHCP service is default open. As shown below:

| Operating Mode         |                    |                    |
|------------------------|--------------------|--------------------|
| IP                     | Address            | 192. 168. 253. 254 |
| WAN Settings Sul       | onet Mask          | 255. 255. 255. 0   |
| MAG                    | C Address          | 00:17:13:15:7D:0C  |
| , LAN Settings 🚿 👘 DHO | CP Server          |                    |
| DHO                    | CP Server          | Enable 💌           |
| WiFi Settings > Sta    | art IP Address     | 192. 168. 253. 100 |
| End                    | d IP Address       | 192. 168. 253. 200 |
| Firewall               | onet Mask          | 255. 255. 255. 0   |
| Forwarding Rule        | fault Gateway      | 192. 168. 253. 254 |
| Pri                    | imary DNS Server   |                    |
| Suntan Satting         | condary DNS Server |                    |

#### 9.WIFI setting

For the basic setup, user can choose to shut down WIFI, change Wireless relay name, correct WIFI channel. And for safety WIFI user, can change the encryption method and change the WIFI password.

| WiFi Network   Image: Constraint of the second second se | Operating Mode > | Wireless Network    |                                                      |
|----------------------------------------------------------------------------------------------------|------------------|---------------------|------------------------------------------------------|
| WAN Settings   WiFi Repeater (SSID)   WONETS_157DOC   Hidden     LAN Settings   Network Mode   11b/g/n      Channel   2447MHz (Channel 8)    Auto select the best channel     MAC Address   00:17:13:15:7D:0C   Apply     Firewall   Image: State of the set of the set of th                                                                                                    |                  | WiFi Network        | Isable ○Disable                                      |
| LAN Settings Network Mode 11b/g/n    Channel 2447MHz (Channel 8)  Auto select the best channel   MAC Address 00:17:13:15:7D:0C                                                                                                    | WAN Settings     | WiFi Repeater(SSID) | VONETS_157DOC Hidden                                 |
| LAN Settings Channel 2447MHz (Channel 8) V Auto select the best channel MAC Address 00:17:13:15:7D:0C                                                                                                    |                  | Network Mode        | 11b/g/n 💌                                            |
| WiFi Settings >> MAC Address 00:17:13:15:7D:0C                                                                                                    | LAN Settings     | Channel             | 2447MHz (Channel 8) 🔽 🗌 Auto select the best channel |
| Firewall Ca                                                                                                    | WiFi Settings ≫  | MAC Address         | 00:17:13:15:7D:0C                                    |
| Firewall                                                                                                    |                  |                     | Apply Can                                            |
|                                                                                                    | Firewall         |                     |                                                      |
|                                                                                                    |                  |                     |                                                      |
| Forwarding Rule                                                                                                    | Forwarding Rule  |                     |                                                      |

### VONETS—VAR11N-300 300M Mini WIFI Router

| Operative Status               | Basic Settings                 | WiFi Security WiFi Client |                                     |
|--------------------------------|--------------------------------|---------------------------|-------------------------------------|
| <pre>Operating Mode &gt;</pre> | VONETS_157DOC<br>Security Mode | WPA2-PSK                  |                                     |
| 💋 WAN Settings                 | ₩₽А                            |                           |                                     |
| -                              | WPA Algorithms                 | ◯ TKIP ⊙ AES ◯ TKIP-AES   |                                     |
| 🚢 LAN Settings >               | Pass Phrase                    | 12345678                  | (8-63 characters of 64 hex numbers) |
| ᆒ WiFi Settings ≫              |                                |                           | Apply Cancel                        |
| 🥑 Firewall 💦                   |                                |                           |                                     |
| 🏟 Forwarding Rule >            |                                |                           |                                     |
| 🛠 System Setting >             |                                |                           |                                     |

# Chapter 2 Bridge Mode Quick Setup Guide

1.Shift work mode

Enter the configuration interface, click work mode, choose device mode as "WIFI Transparent intelligent bridge", as the follow:

Remark: VAR11N-300 default mode is ROUTER MODE, after correction, it need to restart, then it can come into effect

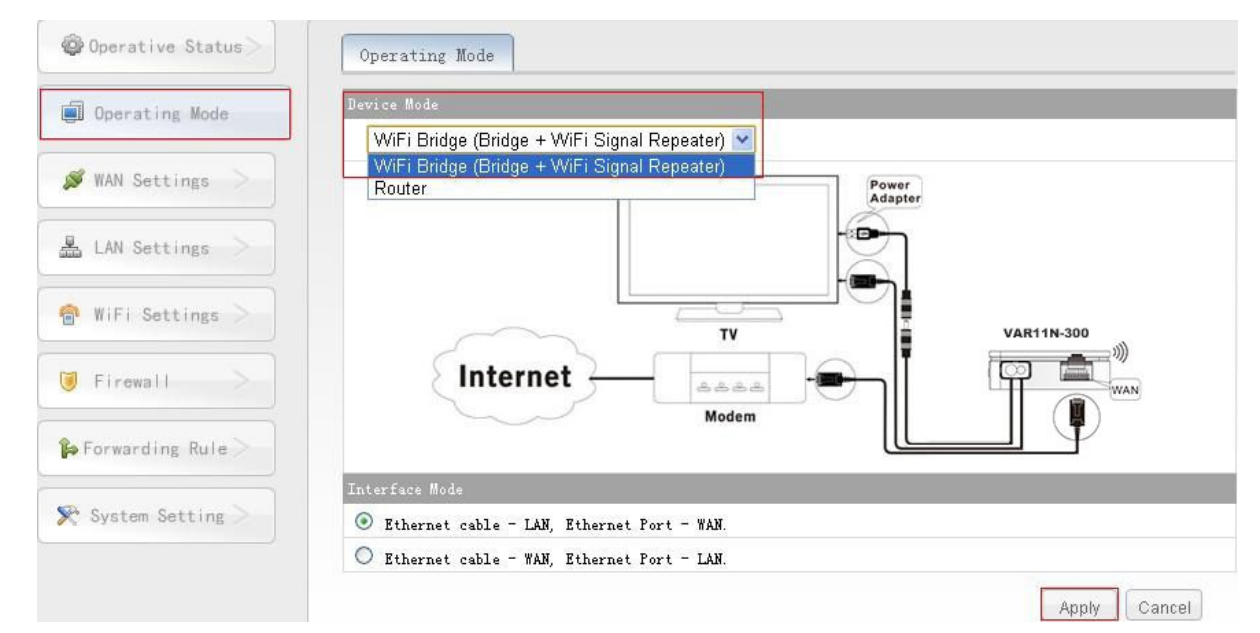

#### 2.WIFI search

After the jump page, it will automatically appear scan window, can search the around wireless signal which has opened the SSID broadcasting. As the follow:

| ect a Wireless<br>t, or enter the | Network to<br>SSID of the | connect<br>e networ | to. If not four<br>k manually. The | nd, please c<br>en, click <mark>Ne</mark> | lick Refr<br>xt. | esh     |
|-----------------------------------|---------------------------|---------------------|------------------------------------|-------------------------------------------|------------------|---------|
| SSID                              | Channel                   | Signal              | Authentication                     | Encryption                                | Wifi Mode        | ExtCH   |
| haohao                            | 1                         | 100                 | WPA-PSK                            | AES                                       | 11b/g/n          | NONE    |
| VONETS_17540C                     | 2                         | 96                  | WPA2-PSK                           | AES                                       | 11b/g/n          | ABOVE   |
| VONETS_wxs                        | 7                         | 96                  | WPAPSK-WPA2PSK                     | AES                                       | 11b/g/n          | ABOVE   |
| DLINK_029A50                      | 8                         | 70                  | WPAPSK-WPA2PSK                     | TKIP                                      | 11b/g/n          | BELOW   |
| HTKJ-300M                         | 1                         | 65                  | Disable                            |                                           | 11b/g            | NONE    |
| htw1123                           | 3                         | 65                  | WPA2-PSK                           | AES                                       | 11b/g/n          | NONE    |
| ChinaNet-97Eh                     | 8                         | 65                  | WPAPSK-WPA2PSK                     | AES                                       | 11b/g/n          | NONE    |
| VONETS_18037C                     | 7                         | 55                  | WPA2-PSK                           | AES                                       | 11b/g/n          | ABOVE   |
| there are 18 wirele<br>SSID       | ess network               | 17 🗸                | 11b/g/n 🗸                          |                                           | Refres           | sh List |

#### VONETS—VAR11N-300 300M Mini WIFI Router

Select one correct wireless signal and click next step, it will appear the follow interface

| ecurity Settings         |                                    |
|--------------------------|------------------------------------|
| Security Mode            | WPA2-PSK                           |
| WPA Algorithms           | AES                                |
| Pass Phrase              | 12345678                           |
| Automatic connect to r   | nemory hotspots                    |
| 🗹 The repeater parameter | r and the hotspots synchronization |
| WiFi Repeater SSID       | VONETS 17540C 54                   |

Enter the right password, click submit button after confirmation.

| ecurity Settings         |                                        |       |      |
|--------------------------|----------------------------------------|-------|------|
| Security Mode            | WPA2-PSK 😪                             |       |      |
| WPA Algorithms           | AES                                    |       |      |
| Pass Phrase              | 12345678                               |       |      |
| Automatic connect to     | memory hotspots                        |       |      |
| 🗹 The repeater parame    | er and the hotspots synchronization    |       |      |
| WiFi Repeater SSID       | VONETS_17540C_54                       |       |      |
| he configured parameter: | s have been saved successfully, please | Apply | Back |

After submission, it will appear above prompt, configuration parameters saved successfully, after ensuring the password input the correct, please restart the equipment.

Remark:

Remark: After configured successfully, the WiFi name of the device is the name of source hot spot\_the last two character of MAC address, the password, encryption method and channel are the same as the source hot spot, the users can go to WiFi Repeater option to change SSID(WiFi name) and password.

Product diagram, as shown below:

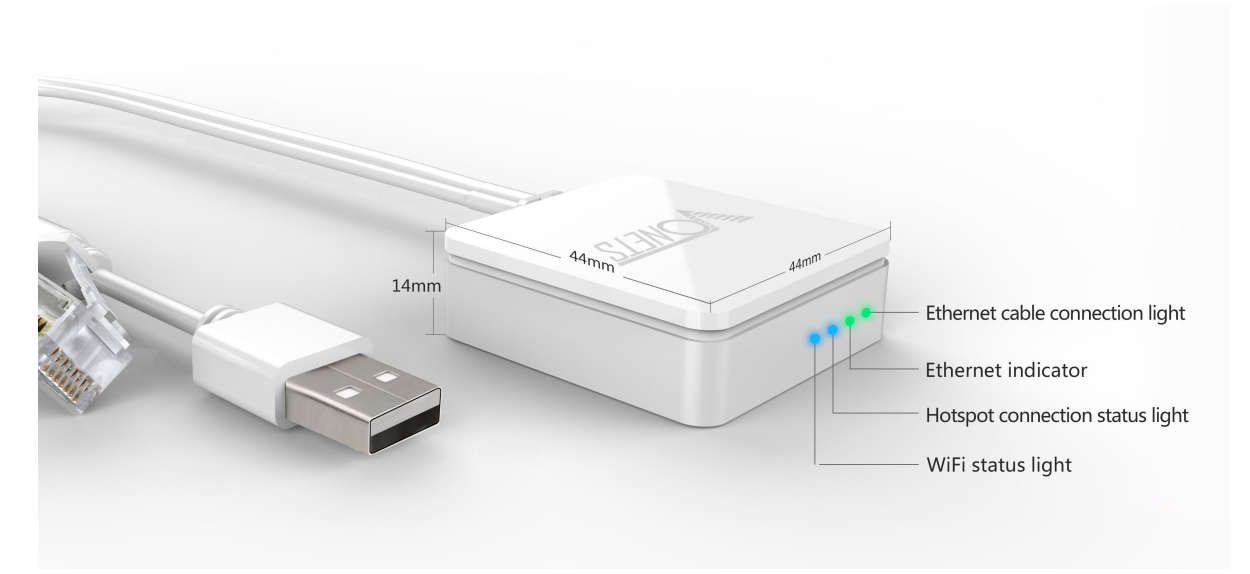

Remark

1) Without connecting any hot spot, the blue hot spot connection status light of VAR11N-300 will rapid flashing regularly.

2)When connected hot spot with success and the wireless hot spot signal more than 50%, the blue hot spot connection status light of VAR11N-300 will rapid flashing continually.

3)When connected hot spot with success and the wireless hot spot signal more than 10% and less than 50%, the blue hot spot connection status light of VAR11N-300 will slowly flashing continually.

4)When connected hot spot with success and the wireless hot spot signal more than 10%, the blue hot spot connection status light of VAR11N-300 will Off.

5)When failed connect hot spot, the blue hot spot connection status light of VAR11N-300 will off.

Shenzhen HouTian Network Communication Technology Co., Ltd.

http://www.vonets.com.cn